# RTI ONLINE

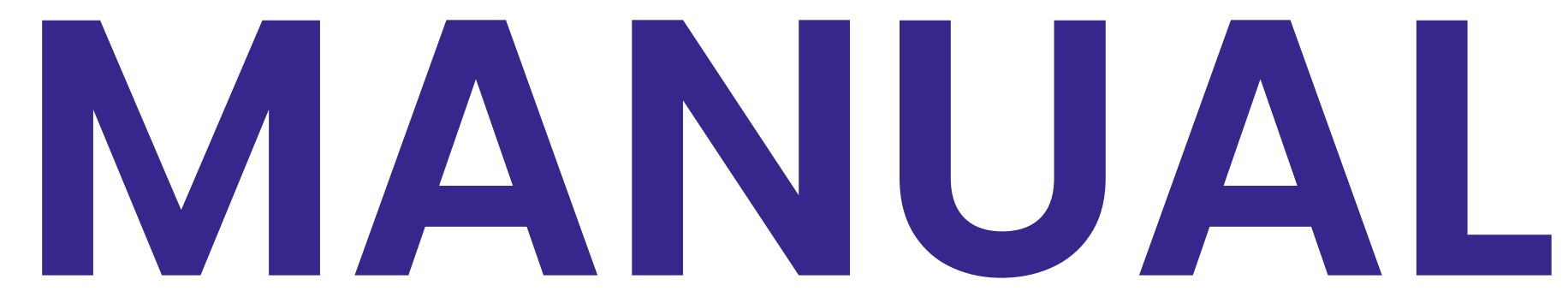

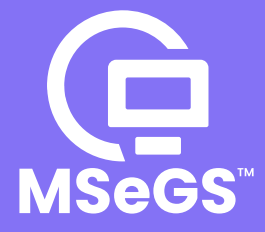

## **RTI ONLINE TUTORIAL**

## Applying RTI for users

| Tuto | orial name                             | Page no |
|------|----------------------------------------|---------|
| 1.1  | RTI Online                             | 1       |
| 1.2  | Creating Account                       | 1       |
| 1.3  | Applying for RTI                       | 2       |
| 1.4  | Check RTI replies and request Appeals  | 3       |
| 1.5  | Submitting complaint to CIC            | 3       |
| RTI  | for department staff                   |         |
| Tuto | orial name                             | Page no |
| 2.1  | Staff Registration for your Department | 4       |
| 2.2  | SPIO tutorial                          | 5       |
| 2.3  | SAPIO tutorial                         | 6       |
| 0 4  |                                        | _       |

- 2.4 DAA tutorial
- 2.5 CIC tutorial

## 1.1 RTI Online

To visit RTI ONLINE go to : https://rti.mizoram.gov.in/

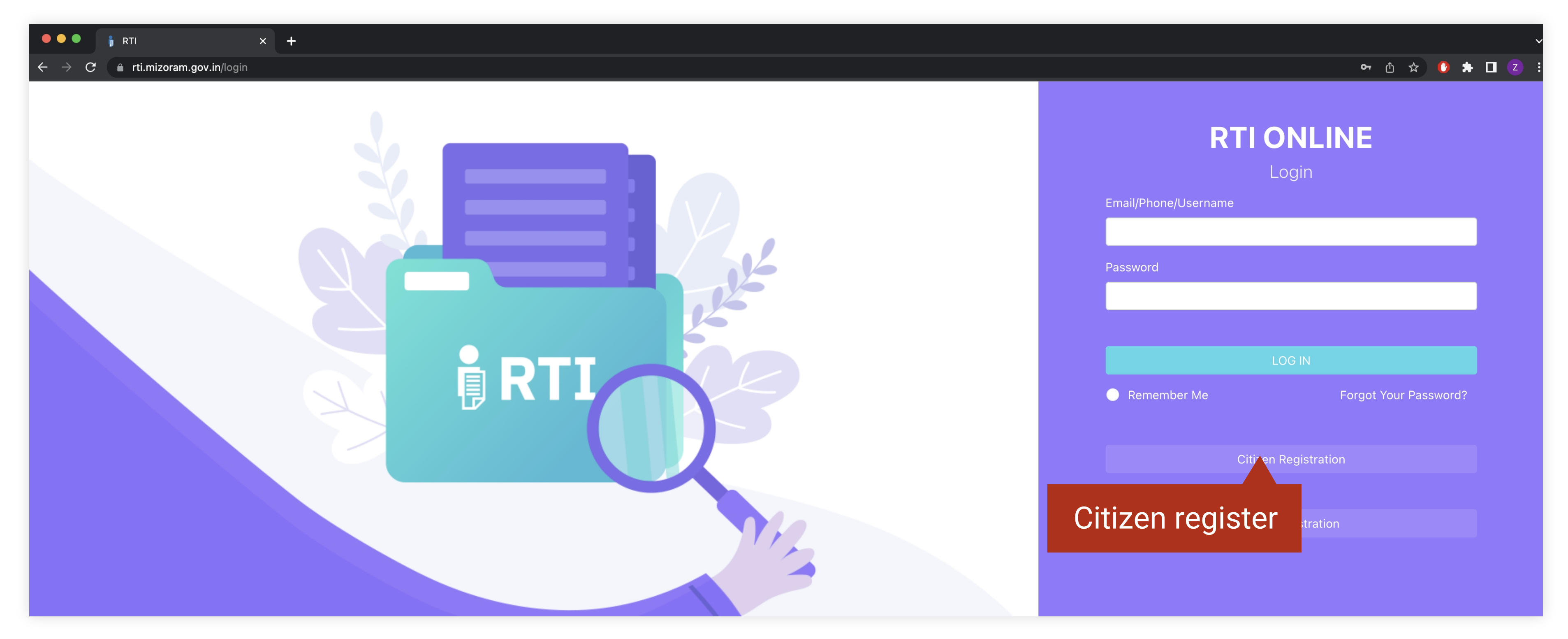

RTI online Mizoram is a platform to submit any request for information to different departments of the Government of Mizoram

## **1.2 Creating Account**

Click Citizen Registration on the home page. You will see the screen below

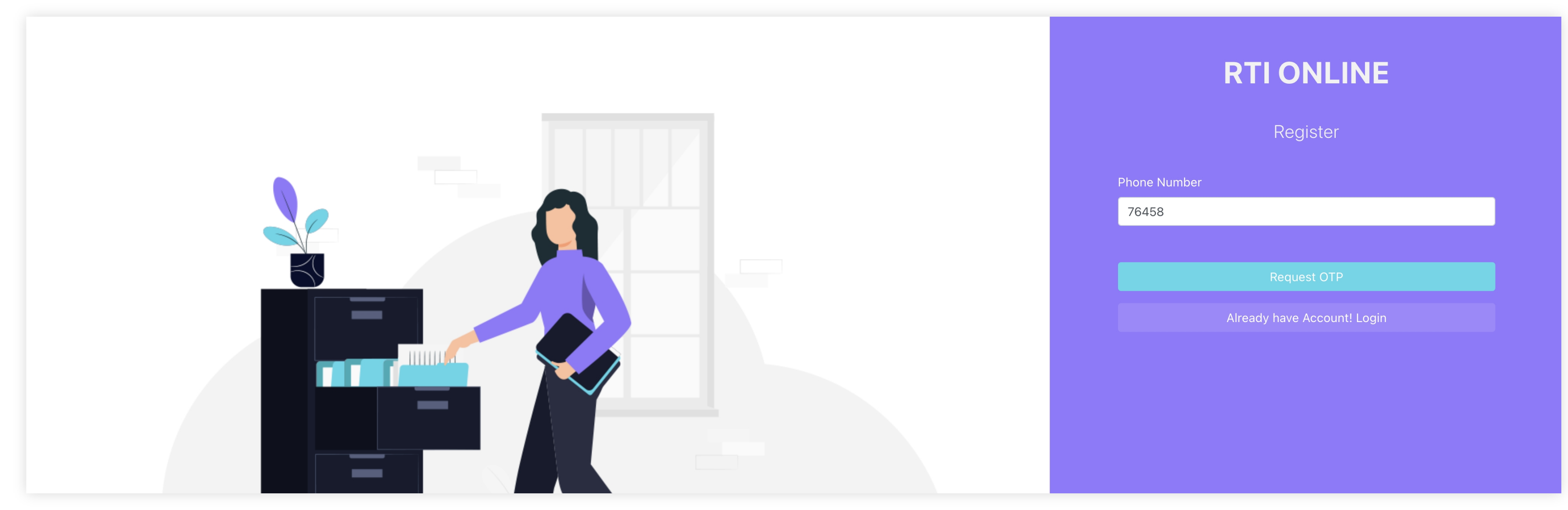

After confirming OTP. Fill your details on the next screen as seen below

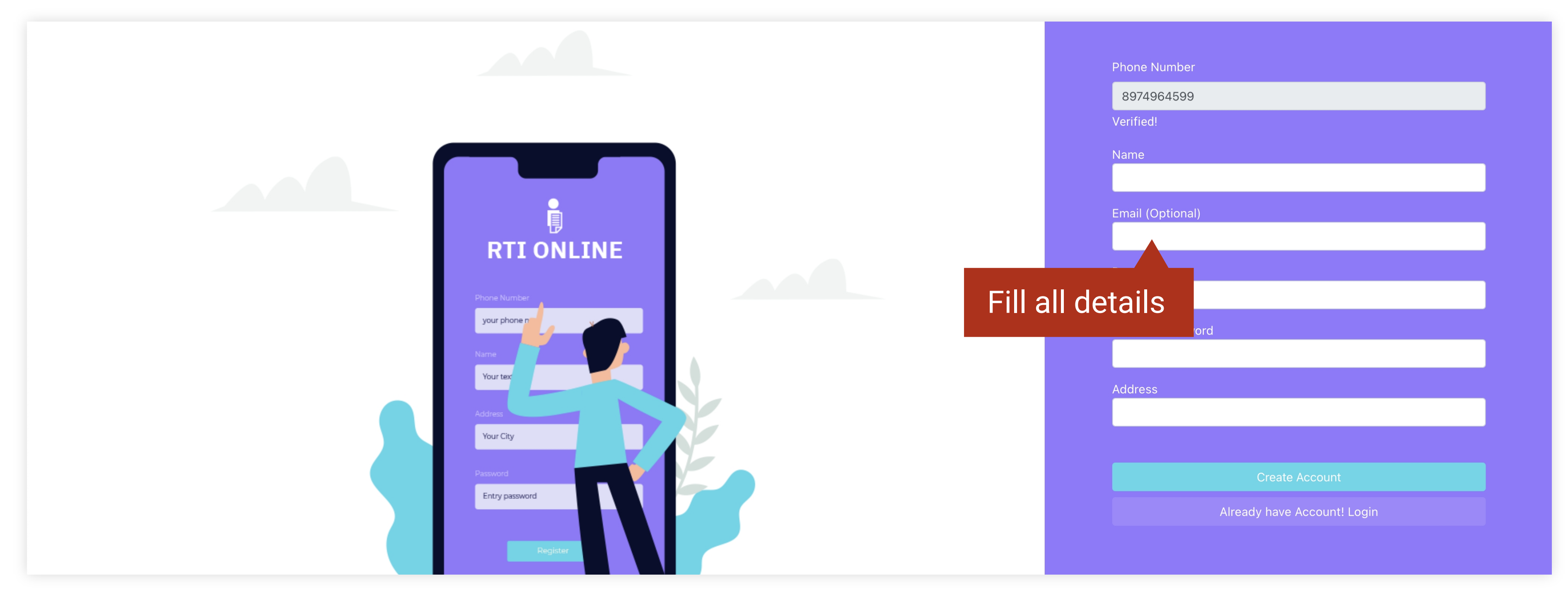

Click Create Account and you will be automatically logged in. Don't forget to remember your login details

## **1.3 Applying for RTI**

Click on Apply for RTI on the left menu bar

| RTI Online          | Click to Apply for RT   |          |                    |        | Your Dashboard        |
|---------------------|-------------------------|----------|--------------------|--------|-----------------------|
| My Application List |                         |          |                    |        |                       |
| 🗅 Complain          | RTI List Complaint List |          |                    |        |                       |
|                     | Applicant Name          | Question | Date of Submission | Status | Time elapse to answer |
|                     |                         |          |                    |        |                       |
|                     |                         |          |                    |        |                       |
|                     |                         |          |                    |        |                       |
|                     |                         |          |                    |        |                       |
|                     |                         |          |                    |        |                       |
|                     |                         |          |                    |        |                       |

#### New Application window will open, fill all application details

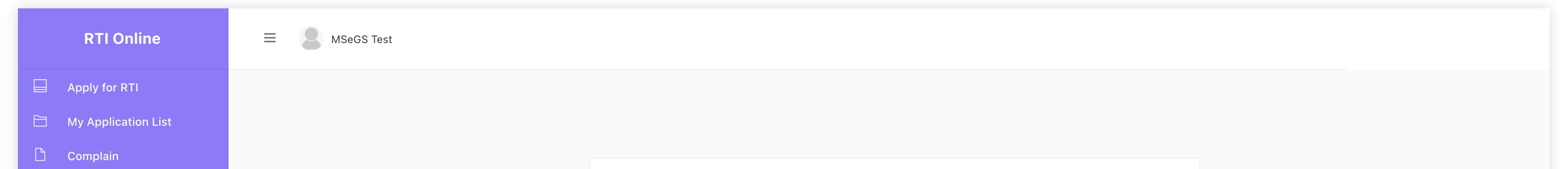

| New RTI Application                                                                            | Select concerned Department               |
|------------------------------------------------------------------------------------------------|-------------------------------------------|
| Department                                                                                     |                                           |
| Select an item                                                                                 |                                           |
| Question                                                                                       |                                           |
| Type your questions here                                                                       | Enter your query                          |
| Maximum size 2MB, only .pdf or image file<br>Attachment (Optional) Choose files No file chosen |                                           |
| Related to the welfare of BPL                                                                  |                                           |
| If it concerns the life or liberty of a person                                                 |                                           |
|                                                                                                | Click to submit, payment window will oper |
| Make Pa                                                                                        | vment                                     |
|                                                                                                |                                           |

Select the concerned department, enter your query, attach related documents by clicking 'Choose files' if required. Then click on **Make payment** to proceed, your application will be submitted once payment is completed.

For cases regarding welfare of BPL and concerning liberty of individuals, verified proof will be required.

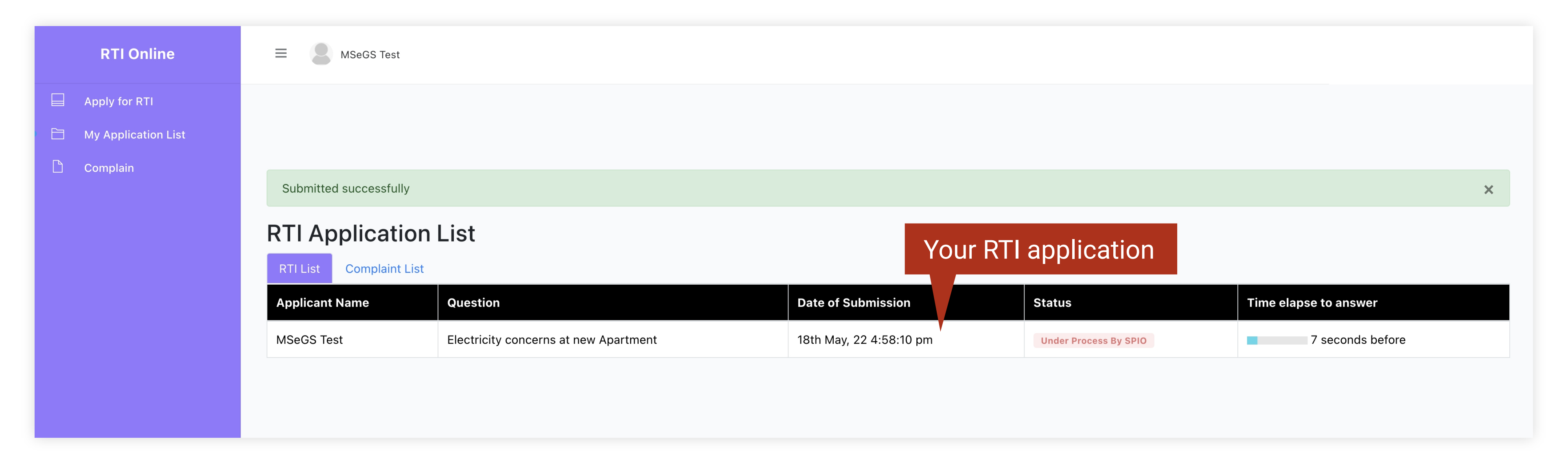

Extra charges may be applied if payment is done through the mobile app.

Once payment is complete, the application will be displayed on you dashboard. Be sure to check in regularly to view the progess.

## **1.4 Check RTI replies and request Appeals**

Click on the application to open and view the details. Response for your application will be displayed on the right after it has been processed.

|                        |                                       |                 | ■ MSeGS Test                              |                                       |
|------------------------|---------------------------------------|-----------------|-------------------------------------------|---------------------------------------|
| Submitted successfully | /                                     |                 |                                           | Ansv                                  |
| TI Applicati           | on List                               |                 | RTI Application Details                   | <u>↓</u> Download                     |
|                        |                                       |                 | Applicant Name                            | MSeGS Test                            |
| RTI List Complaint I   | List                                  |                 | Applicant Contact                         | 8974964599                            |
| Applicant Name         | Open your application                 | Date of Submi   | Applicant Address                         | Treasury                              |
|                        | Questit                               | Date of Subili  | Applicant Question                        | Electricity concerns at new Apartment |
| /SeGS Test             | Electricity concerns at new Apartment | 18th May, 22 4: | Applicant File Attached                   | file16528732905432.jpeg               |
|                        |                                       |                 | Concern Department                        | dept1                                 |
|                        |                                       |                 | Related to welfare of BPL                 | Yes                                   |
|                        |                                       |                 | BPL Proof                                 | bpl16528732905563.png                 |
|                        |                                       |                 | Does it concerns the life or liberty of a | a person No                           |
|                        |                                       |                 | Submitted On                              | 18th May, 22 4:58:10 pm               |

Once a response is received for the application, you can view the details as shown below. If the response is not satisfactory you can further appeal to the Departmental Appellate Authority (DDA) of the department.

| My Application List |                                                  |                          |                                      |  |
|---------------------|--------------------------------------------------|--------------------------|--------------------------------------|--|
| L Complain          | RTI Application Details                          |                          | Answer to your query                 |  |
|                     | Applicant Name                                   | Zothan                   | Qwe                                  |  |
|                     | Applicant Contact                                | 85954209                 |                                      |  |
|                     | Applicant Address                                | Ramhlun                  |                                      |  |
|                     | Applicant Question                               | 123                      |                                      |  |
|                     | Applicant File Attached                          | file16527715019080.jpeg  | Answered on:17th May, 22 4:06:32 pm  |  |
|                     | Concern Department                               | dept                     |                                      |  |
|                     | Related to welfare of BPL                        |                          | Do you want to apply for 1st Appeal? |  |
|                     | BPL Proof                                        |                          |                                      |  |
|                     | Does it concerns the life or liberty of a person | If answer is             | not satisfactory, you can appeal it  |  |
|                     | Submitted On                                     | 17th May, 22 12:41:41 pm |                                      |  |
|                     |                                                  |                          |                                      |  |

The application will be processed again and you can check the status....Once the application is returned from the DDA, it will be displayed on the current page.

## 1.5 Submitting complaint to CIC

If you have any grievances, you can submit a complaint to the Chief Information Commissioner (CIC)

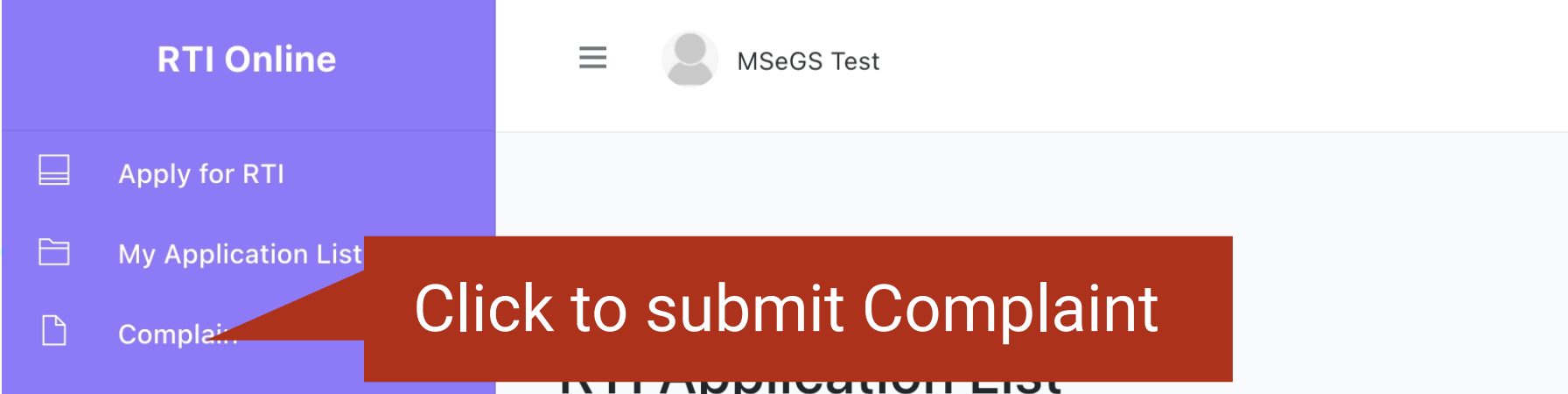

| ■ MSeGS Test       | t                                     |                                                                           |
|--------------------|---------------------------------------|---------------------------------------------------------------------------|
|                    |                                       | Greviences/Complain to Olo<br>Complain/Grievence Enter details and submit |
| k to submit (      | Complaint                             | Type your complain/grievence here                                         |
| RTI List Complaint | t List                                |                                                                           |
| Applicant Name     | Question                              | * Maximum size 5MB                                                        |
| MSeGS Test         | Electricity concerns at new Apartment | Attachment (Optional) Choose files No file chosen                         |
|                    |                                       | Submit Complain                                                           |
|                    |                                       |                                                                           |
|                    |                                       |                                                                           |

## 2.1 Staff Registration for your Department

Go to : https://rti.mizoram.gov.in/

Click on Staff Registration to register under your Department

| ••• i rti × +                                                        | $\sim$                                            |
|----------------------------------------------------------------------|---------------------------------------------------|
| $\leftrightarrow$ $\rightarrow$ C $\bullet$ rti.mizoram.gov.in/login | ም 🖞 🚖 🕛 📩 🛛 📿 ፤                                   |
|                                                                      | <b>RTIONLINE</b><br>Login<br>Email/Phone/Username |
|                                                                      | Password                                          |
|                                                                      | LOG IN                                            |
|                                                                      | Remember Me Forgot Your Password?                 |
|                                                                      | Citizen Registration                              |
|                                                                      | Staff Registration                                |
|                                                                      | Staff registration                                |

Verify your mobile number using OTP

| RTIONLINE                   |
|-----------------------------|
| Staff Registration          |
| Phone Number                |
| Verify OTP                  |
| Enter your OTP here         |
| Enter OTP and verify        |
| Already have Account! Login |
|                             |
|                             |

Enter your details, select the Department you are registering under. Select your role and click Submit

| Staff Pagistration |              |
|--------------------|--------------|
| Username           |              |
|                    |              |
| Email              |              |
|                    |              |
| Password           |              |
|                    |              |
| Password again     |              |
|                    |              |
| Contact            |              |
| Address            |              |
|                    |              |
| Department         |              |
| dept1              | $\checkmark$ |
| Bio                |              |
| none               | ~            |
| Submit             |              |
|                    |              |

## **2.2 SPIO**

SAPIO are responsible for processing the RTI applications. When logging in as SPIO you will be taken to your dashboard. Click **My Application List** to see list of RTIs as the page below.

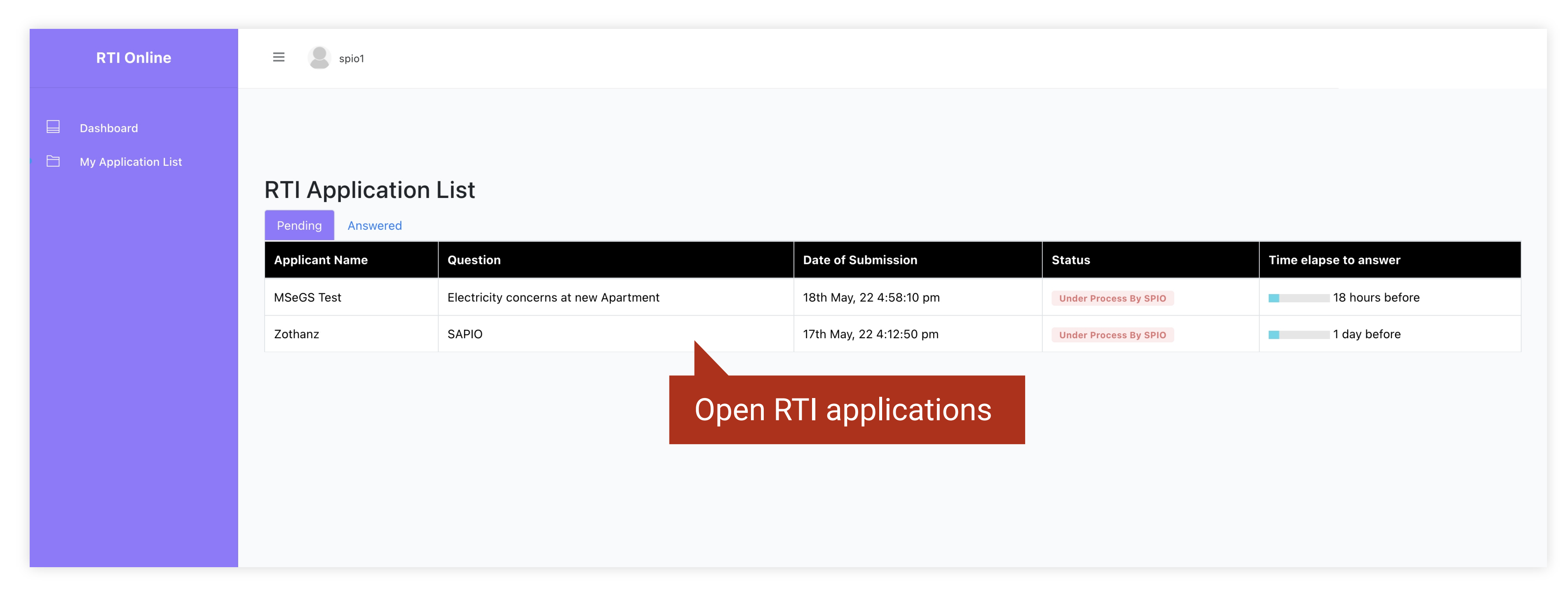

#### When you open the application you will see this page

| RTI Online | Applicant Contact | 123456789 |
|------------|-------------------|-----------|

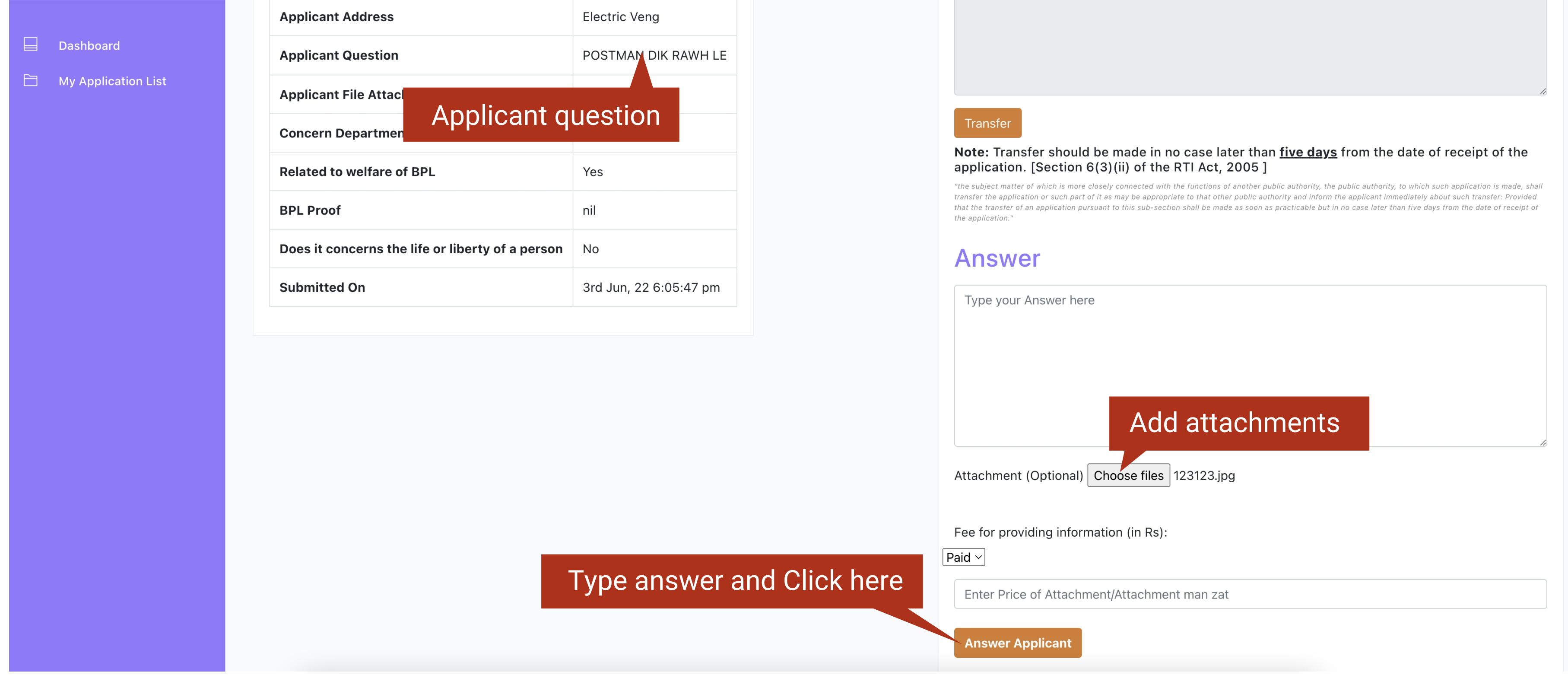

- Question and other details are displayed on the left
- SAPIO comment (if available), will be displayed on the right
- Transfer feature can be used to redirect the RTI application to another Department
- Attach files if required, attachments can be made as free or paid versions
- Enter your response in the text field, click **Answer Applicant** to complete the process

#### Reports for RTI of your department can be viewed by clicking **Report**

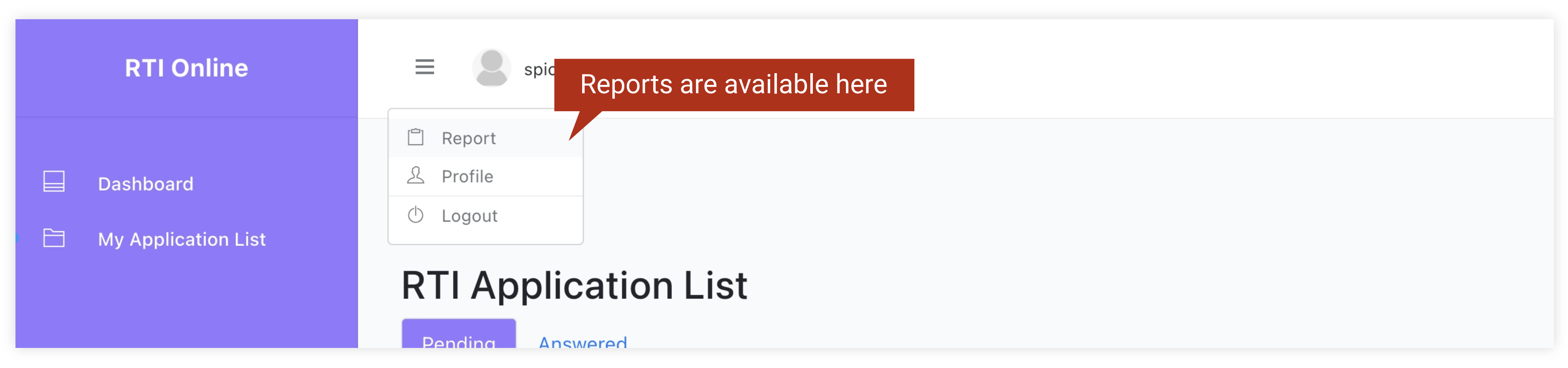

## **2.3 SAPIO**

SAPIOs are incharge of verifying the queries before they are forwarded to SPIOs. When logging in as SAPIO you will be taken to your dashboard. Click on **My Application List** to see list of RTIs as the page below.

| RTI Online          | ≡ Saspio1        |                                         |                          |                        |                       |
|---------------------|------------------|-----------------------------------------|--------------------------|------------------------|-----------------------|
| Dashboard           |                  |                                         |                          |                        |                       |
| My Application List | Pending Answered | n List                                  |                          |                        |                       |
|                     | Applicant Name   | Question                                | Date of Submission       | Status                 | Time since submission |
|                     | user             | Lorem ipsum dolor sit amet, consectetur | 19th May 22, 11:29:48 am | Under Process By SAPIO | 16 seconds before     |
|                     | user             | ddd                                     | 18th May 22, 2:39:35 pm  | Under Process By SAPIO | 20 hours before       |
|                     |                  |                                         |                          | Open RTI               | for verification      |

### When you open the application you will see this page

| RII Application Details |  |
|-------------------------|--|

| RTI Online          |                              |                                                                                                    |                            |
|---------------------|------------------------------|----------------------------------------------------------------------------------------------------|----------------------------|
|                     | Applicant Name               | user                                                                                                    | Type your Comment here     |
| Dashboard           | Applicant<br>Contact         | 123456789                                                                                                    | Enter comment if required  |
| My Application List | Applicant<br>Address         | Electric Veng                                                                                                    | Litter comment in required |
|                     | Applicant<br>Question        | Lorem ipsum dolor sit amet, consectetur adipiscing elit, sed do eiusmod tempor<br>incididunt ut labore et dolore magna aliqua. Ut enim ad minim veniam, quis<br>nostrud exercitation ullamco laboris nisi ut aliquip ex ea commodo consequat.<br>Duis aute irure dolor in reprehenderit in voluptate velit esse cillum dolore eu<br>fugiat nulla pariatur. Excepteur sint occaecat cupidatat non proident, sunt in<br>culpa qui officia deserunt mollit anim id est laborum. |                            |
|                     | Applicant File<br>Attached   |                                                                                                    |                            |
|                     | Concern<br>Department        | dept1                                                                                                    |                            |
|                     | Related to<br>welfare of BPL | Yes                                                                                                    |                            |
|                     | BPL Proof                    | bpl16529399883995.jpg                                                                                                    |                            |

- Question and other details will be displayed on the left

- Comments can be written on the Comment section, SPIO can see these comments

## **2.4 DAA**

DDA (Departmental Appellate Authority) processes the RTI Application if the response to the citizen is not resolved by the SPIOs. When logging in as DAA you will be taken to your dashboard. Click on **My Application List** to see list of RTIs as the page below.

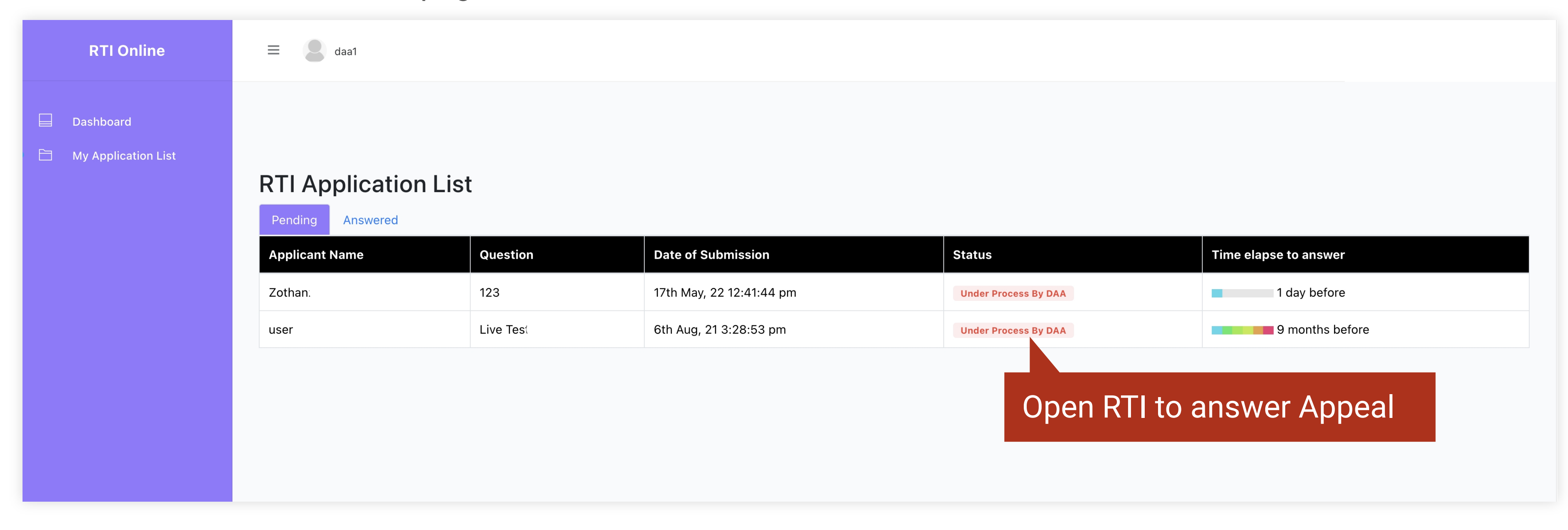

#### When you open the application you will see this page

| RTI Online | Applicant Question | 123 |  |
|------------|--------------------|-----|--|
|            |                    |     |  |

| Dachhoard |
|-----------|

My Application List

| Concern Department                               | dept1                   |                                                |
|--------------------------------------------------|-------------------------|------------------------------------------------|
| Related to welfare of BPL                        | Yes                     | 1st Appeal Question                            |
| BPL Proof                                        | bpl16527715042659.png   | Asked On:17th May, 22 3:17:13 pm               |
| Does it concerns the life or liberty of a person | <sup>№</sup> Appeal     | reason                                         |
| Submitted On                                     | 17th May 22 12:41:44 pm |                                                |
|                                                  |                         | Answer For 1st Appeal<br>Type your Answer here |
|                                                  |                         | Answer For 1st Appeal<br>Type your Answer here |

- Question and other details will be displayed on the left
- Answer by SPIO will be displayed on the top right
- Appeal reason by citizen will be displayed below it

- Enter your response for the appeal, attach any documents if necessary and click **Reply Applicant** to complete the process

## 2.5 CIC

CICs are in-charge of processing 2nd Appeal requests by citizens. When logging in as CIC you will be taken to your dashboard. Click on **My Application List** to see list of RTIs as the page below.

| RTI Online                                                                                  | ≡ <b>2</b> cic1                  |                 |                                                                                   |                      |                      |
|---------------------------------------------------------------------------------------------|----------------------------------|-----------------|-----------------------------------------------------------------------------------|----------------------|----------------------|
| <ul> <li>Dashboard</li> <li>My Application List</li> <li>Grievence/Complain List</li> </ul> | RTI Application Pending Answered | List            |                                                                                   |                      |                      |
|                                                                                             | Zothanzuala                      | Question<br>123 | 17th May, 22 12:41:44 pm                                                          | Under Process By CIC | 31 seconds before    |
|                                                                                             |                                  |                 | 123 17th May, 22 12:41:44 pm<br>Under Process By CIC<br>Open RTI to answer 2nd Ap |                      | to answer 2nd Appeal |

#### When you open the application you will see this page

| RTI Online          | Applicant Contact  | 8595420989 |
|---------------------|--------------------|------------|
|                     | Applicant Address  | Ramhlun    |
| Dashboard           | Applicant Question | 128        |
| My Application List |                    |            |

| We dont know yet |  |
|------------------|--|
|                  |  |
|                  |  |
|                  |  |
|                  |  |
|                  |  |
|                  |  |
|                  |  |
|                  |  |

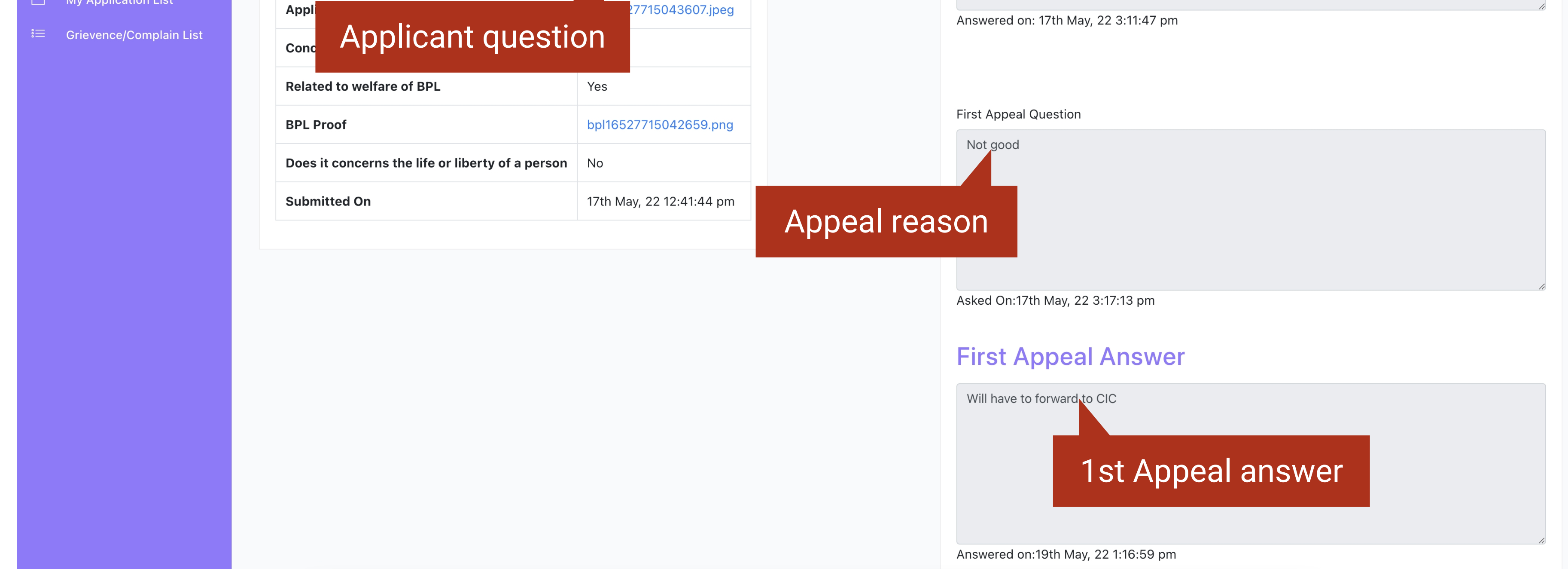

- Question and other details will be displayed on the left
- Appeal reason will be displayed on the right
- 1st Appeal answer by SPIO can be seen below it
- 2nd Appeal applications must be processed as per rules and regulations with all participating members

Grievances can be found on **Grievance/Complaint List** on the left menu bar/navbar. You can open them to see the concerns of citizens and provide a resolution to them, click **Answer Applicant** when complete

| RTI Online | ≡ | cic1 |  |
|------------|---|------|--|
| ashboard   |   |      |  |

My Application List

#### 😑 Grievence/Complain List

#### Complain/Grievance List

| answer |
|--------|
|        |
|        |
|        |
|        |
| re     |
|        |